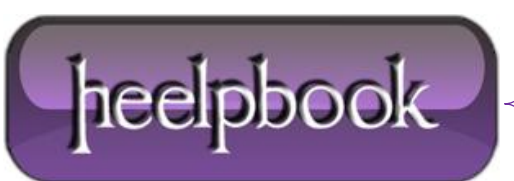

## WINDOWS 7 – BACKUP DEI FILE DI ATTIVAZIONE – TOKENS.DAT E PKEYCONFIG.XRM-MS

**Microsoft** limita il numero le attivazioni di **Windows 7** ad un certo numero di volte, superato questo limite viene richiesto al'utente di mettersi in contatto con il supporto telefonico per procedere con l'ennesima attivazione di **Windows 7**.

*Se le componenti del nostro PC rimangono inalterate* e se si vuole salvare i file attivati della licenza di **Windows 7** in nostro possesso si puo' procedere nel seguente modo:

- eseguire un backup dei file che rendono Windows 7 attivato;
- ripristinare tali files dopo una successiva installazione dell'OS per evitre di dover riattivare Windows 7;

Procedura di backup:

- Abilitare la visualizzazione dei file nascosti e di sistema in esplora risorse
- copiare su penna USB (o altro archivio di massa sicuro) i file:

| Confirmation EWE days                                                                                                    |
|----------------------------------------------------------------------------------------------------|
|                                                                                                    |
| Digitare il codice "Product Key" di Windows                                                                                                    |
| Il codice "Product Key" si trova su un'etichetta presente nella confezione di Windows oppure<br>applicata all'involucro del computer. L'attivazione associa il codice "Product Key" al computer. |
| L'aspetto del codice "Product Key" è analogo al seguente:                                                                                                    |
| CODICE "PRODUCT KEY": XXXXX-XXXXX-XXXXX-XXXXX                                                                                                    |
|                                                                                                    |
| (i trattini verranno aggiunti automaticamente)                                                                                                    |
| I Attiva automaticamente Windows non appena è disponibile una connessione a Internet                                                                                                    |
| <u>Che cos'è l'attivazione</u><br>Leggere l'informativa sulla privacy                                                                                                    |
| Avanti                                                                                                    |

%SystemDrive% \ Windows \ ServiceProfiles \ NetworkService \ AppData \ Roaming \ Microsoft \ SoftwarePlatform \ **tokens.dat** 

%SystemDrive% \ Windows \ System32 \ spp \ token \ pkeyconfig \ **pkeyconfig.xrm-ms** 

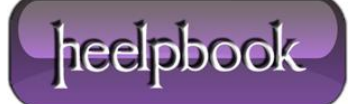

se avete Windows 7 a 64bit copiare anche il file:

%SystemDrive% \ Windows \ SysWOW64 \ spp \ token \ pkeyconfig \ **pkeyconfig.xrm-ms** 

Reinstallare **Windows 7** partendo dal **DVD** originale senza inserire alcun [gs product key] e avendo cura di togliere il segno di spunta dalla voce "**Attiva automaticamente Windows non appena è disponibile una connessione ad internet**".

- Avviare il Prompt dei comandi con dirittti amministrativi;
- net stop sppsvc (stoppiamo il Servizio di protezione del software);
- spostarsi nella cartella:

```
SystemDrive \ Windows \ ServiceProfiles \ NetworkService \ AppData \ Roaming \ Microsoft \ SoftwarePlatform \
```

- Assumere la proprietà e dare le autorizzazioni di controllo completo per il file pkeyconfig.xrm-ms;
- cancellare il file pkeyconfig.xrm-ms e rimpiazzarlo con il file di cui si e' eseguito il backup;
- per i sistemi a 64 bit fare spostarsi nella cartella:

```
SystemDrive \ Windows \ SysWOW64 \ spp \ token \ pkeyconfig \
```

- Assumere la proprietà e dare le autorizzazioni di controllo completo per il file pkeyconfig.xrm-ms;
- cancellare il file pkeyconfig.xrm-ms e rimpiazzarlo con il file di cui si e' eseguito il [gs backup];
- spostarsi nella cartella:

```
SystemDrive \ Windows \ ServiceProfiles \ NetworkService \ AppData \ Roaming \ Microsoft \ SoftwarePlatform \
```

- Assumere la proprietà e dare le autorizzazioni di controllo completo per il file tokens.dat
- cancellare il file tokens.dat e rimpiazzarlo con il file di cui si e' eseguito il backup;
- Avviare il Prompt dei comandi con <u>dirittti amministrativi</u>
- net start sppsvc

Passiamo alla inserimento della chiave per Windows 7:

- Avviare il Prompt dei comandi con dirittti amministrativi;
- slmgr.vbs -ipk XXXXX-XXXXX-XXXXX-XXXXXX-XXXXXX
  Sostituire XXXXX-XXXXX-XXXXX-XXXXX-XXXXX con il Product key apposto sulla targhettina adesiva presente all'esterno del PC.

Con questa procedura abbiamo attivato **Windows off-line**. Per verificare lo stato dell'attivazione usare i seguenti comandi:

- Win + R
- slmgr.vbs -DLV
- slmgr.vbs -dli
- slmgr.vbs -ato

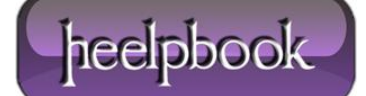